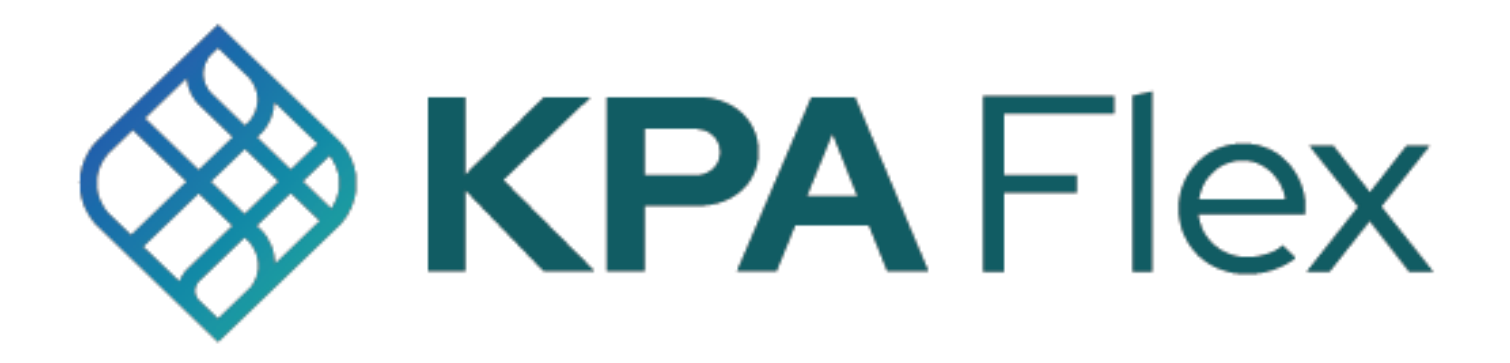

# **Getting Started Guide**

KPA Flex can be used from your computer's web browser (Chrome is recommended for best performance) or from the iPhone/Android app.

This guide explains both methods.

For additional information, check out the help articles using the link below: <u>KPA Flex Help Articles</u>

# Using KPA Flex from your computer

#### 1) Login to the website

The welcome email will contain you're the link to your company's website. Enter your company email to sign in with SSO.

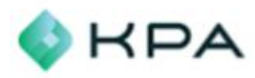

#### Welcome to KPA EHS

Please use the information below to get started with your account. You can use our website or app available on iOS and Android. Thanks!

| Sign-in Infor             | mation      |
|---------------------------|-------------|
| Single Sign-On is         | enabled.    |
| Download on the App Store | Google Play |

#### Sign In To Your Account

Sign in with SSO 🗲

#### 2) Dashboard

This is your homepage. If you have assigned open tasks to complete, you will see them listed here. \*Note: This will be based on access level \*

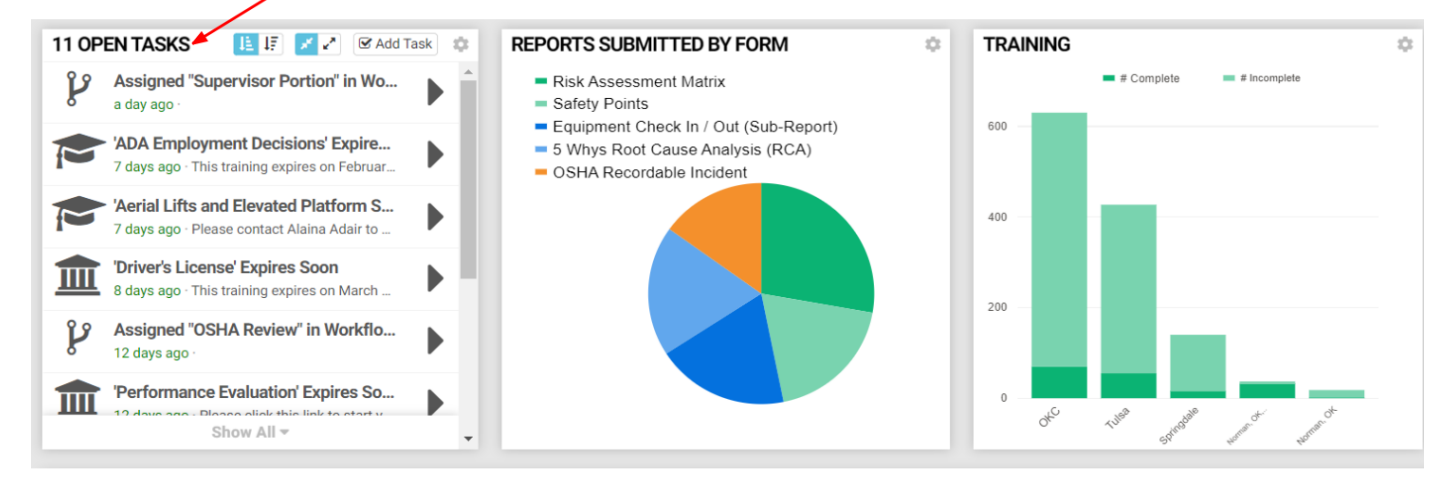

## 3) Choose a form

You'll also see a list of forms you can fill out. Click the Fill button to start filling it out.

| Home        | Forms                                     |                                                                                                    |               |          |
|-------------|-------------------------------------------|----------------------------------------------------------------------------------------------------|---------------|----------|
| Forms       | + New Form Q. Type to search              |                                                                                                    | Forms Library | lone     |
| 🖧 Employees | The form Folders $+\uparrow_{\downarrow}$ | Name                                                                                                    | Folder A      | ctions   |
| â Training  | Ш                                         | Near Miss Report<br>A near miss is a potential hazard or incident that has not resulte<br>any personal injury or property damage. It is a process to report | d in Forms    | Fill Out |
| IIII Hannig | Forms                                     | unsafe conditions, unsafe work habits, and other safety concern                                                                                             | s.            |          |

#### 4) Fill Out the Form

Now you can fill out the form. If you are prompted for access to your location, be sure to allow access to your location. Press "Submit" when finished.

| NEAR MISS REPORT |                   |         |                    |          |
|------------------|-------------------|---------|--------------------|----------|
|                  |                   |         | Submit for Someone | e Else 🕇 |
| S Field Office   | Dallas            |         | •                  |          |
| Line of Business | Concrete          |         | •                  |          |
| Company          | Emerson Finishing |         | •                  |          |
| Category         | Working           | Driving |                    |          |

#### 5) Success

That's it! You have successfully submitted a form via the website.

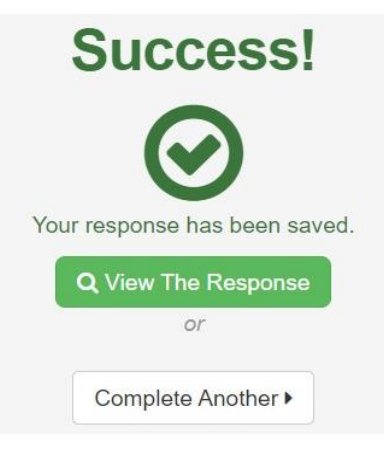

## 6) Menu Options

The menu on the left allows you to navigate the website. You can view the home page or you can press "Forms" to submit a form. \*Note: options shown will be based on access level\*

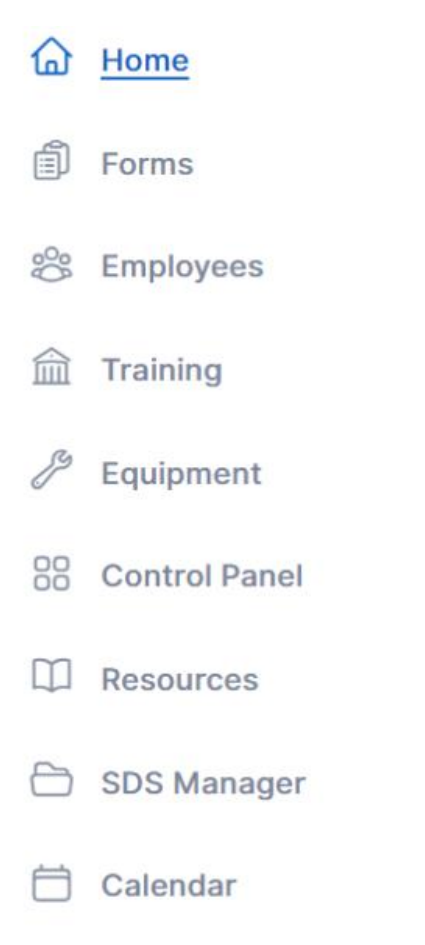

M Analysis

## How To Use the KPA Flex App

The KPA Flex App is available for iPhone, iPad, and Android devices. The app allows you to fill out reports without an internet connection, receive notification, and more.

## 1) Install the App from the App Store

*iPhone and iPad users can search "KPA Flex" in the Apple App Store. Android users can search "KPA Flex" in the Google Play Store. \*Note: The KPA Flex app is free.\** 

| ← KPA fl                                                                                                    | lex                                            | <i>ک</i> ک                              |
|----------------------------------------------------------------------------------------------------|------------------------------------------------|-----------------------------------------|
| ✓ This dev                                                                                                    | vice 🗸                                         |                                         |
| KP/<br>KP/                                                                                                    | A Flex: Safety M<br>A LLC                      | Install -                               |
| <b>4.6 ★</b><br>675 reviews ⊙                                                                                                    | 100K+<br>Downloads                             | E<br>Everyone ©                         |
| Tap into commonly used boos from the home screen                                                                                                    | Submit incluter reports and hoperclaim results | sports, safety<br>spector results<br>PA |
| Image: Strategy of the strategy of the strate |                                                |                                         |
| KPA Flex is a po<br>app.                                                                                                    | owerful yet flexible safe                      | ty management                           |

## 2) Open the App

Once you download the app from the App Store, you should see a KPA Flex icon on your device. Click on the app icon.

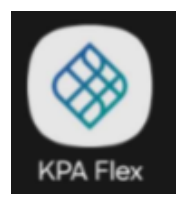

#### 3) Allow Access

The app will ask to allow access to your photos and media. Make sure you press ALLOW when you are prompted.

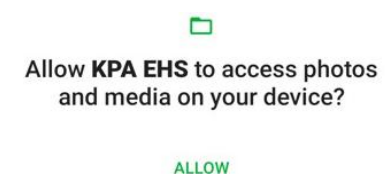

DENY

## 4) Sign In

Your company is setup with SSO, please always click on the Sign in with SSO button when signing into the KPA Flex app. The KPA Flex app will show both options to sign in with a username and to sign in with SSO.

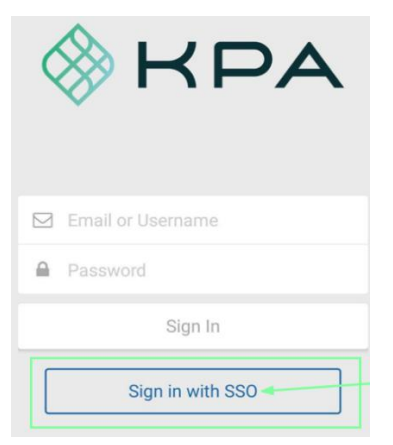

## 5) Domain Name

Use the portion between https:// and .kpaehs.com from your website for the Domain.

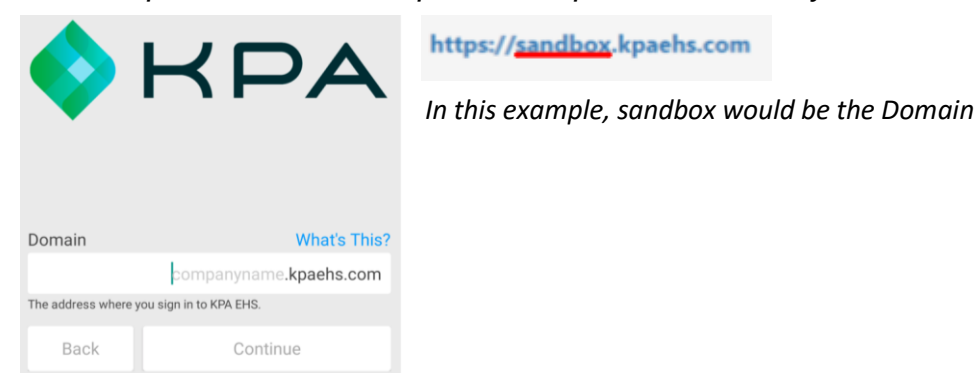

## 6) Enable Notifications

Now you need to confirm that the system can send alerts to this device. Press "Yes" then continue.

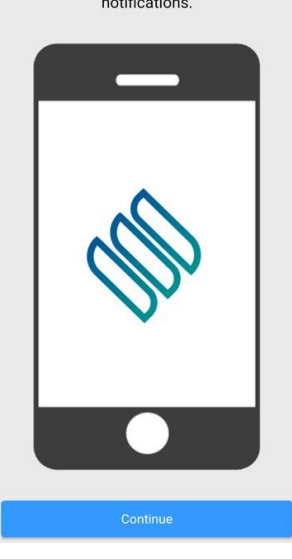

## 7) Home Screen

Congratulations, you're in! You should see your name along with a few different links for your open tasks, forms, trainings, resources, etc.

| 24 Open Tasks     | > |
|-------------------|---|
| A My Profile      | > |
| Forms             | > |
| Complete Training | > |
| SDS Manager       | > |
| Resources         | > |
| Recent Reports    | > |
| U Website         | > |
| Code Scanner      | > |
| Alert Settings    | > |

## 8) Open Tasks

The open tasks will show your current tasks to complete. These are your assigned trainings, forms, and inspections to complete. Click into each task to complete each one.

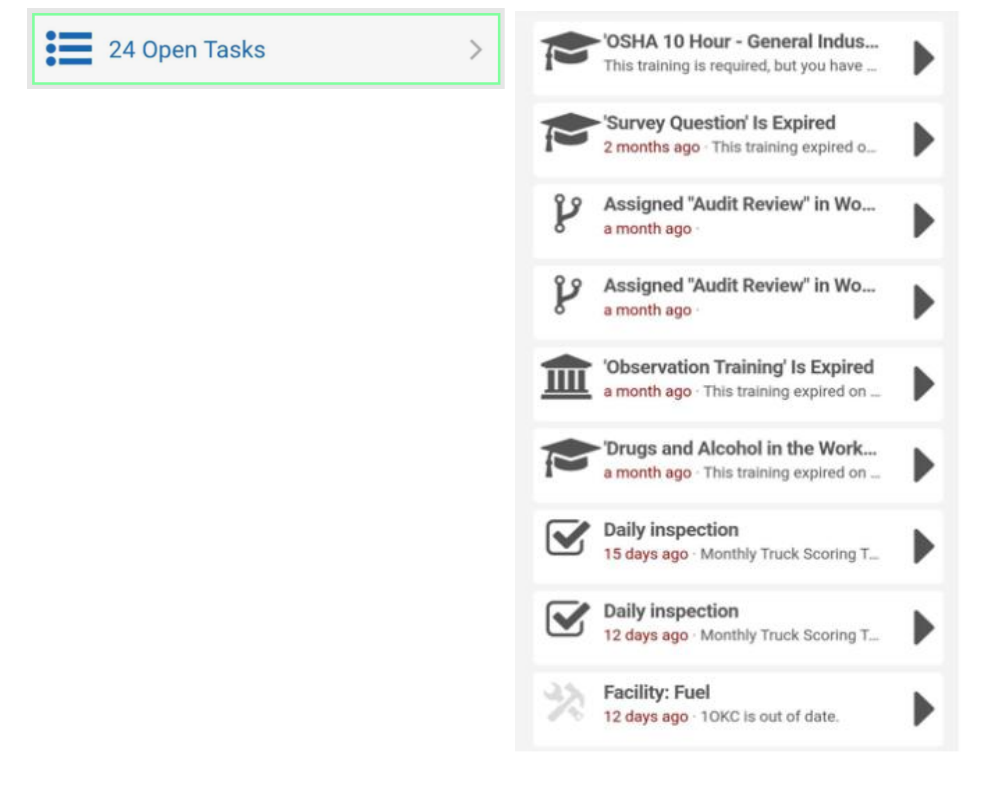

#### 9) My Profile

My profile will show your unique QR code, profile data, and your completed training records.

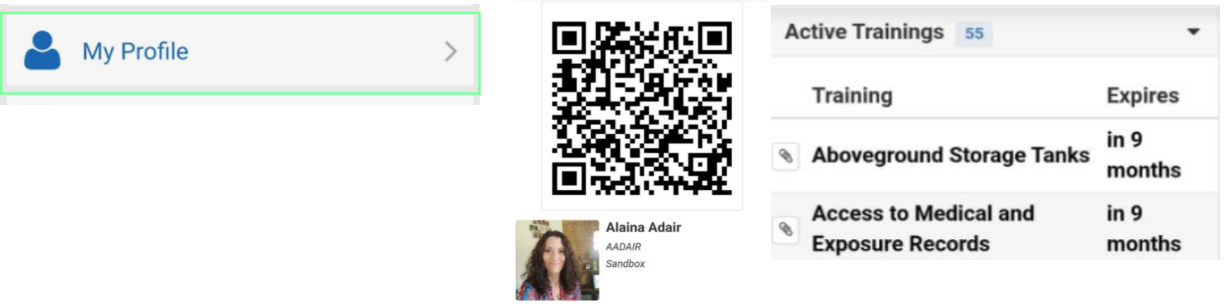

#### 10) Forms

To submit a form, press the "Forms" button then choose the folder, then the form.

| Forms > |  | < BACK                           |   | Toolbox Talks Sign Off Sheet                   |      |
|---------|--|----------------------------------|---|------------------------------------------------|------|
|         |  | FORMS                            |   | General Details                                | (*** |
|         |  | Toolbox Talks Sign Off Sheet     | > | Date                                           | ()   |
|         |  | Behavior Based Observation (BBO) | > | 🛗 Tuesday, September 26th 2023 🗙               |      |
|         |  |                                  |   | Trainings                                      |      |
|         |  | Anti-Harassm                     |   | Anti-Harassment & Discrimination for Employees | -    |
|         |  |                                  |   | Attachments                                    | •••  |
|         |  |                                  |   | + Add File                                     |      |

#### 11) Complete Training

Complete Training are trainings NOT required trainings but available to take. To complete your required trainings, go through your Open Tasks.

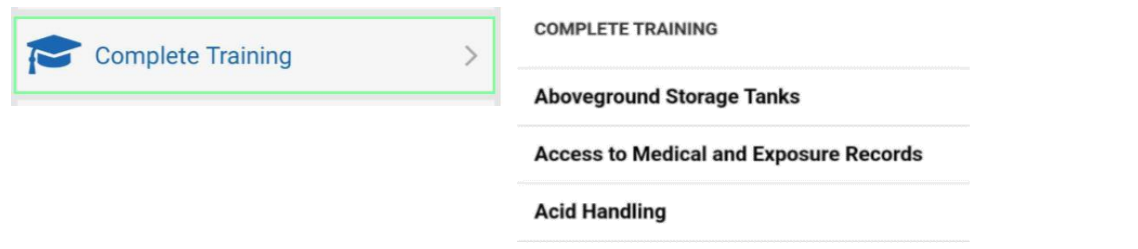

## 12) SDS Manager

If your company subscribes to SDS Manager, you will see the option to pull SDS from the app.

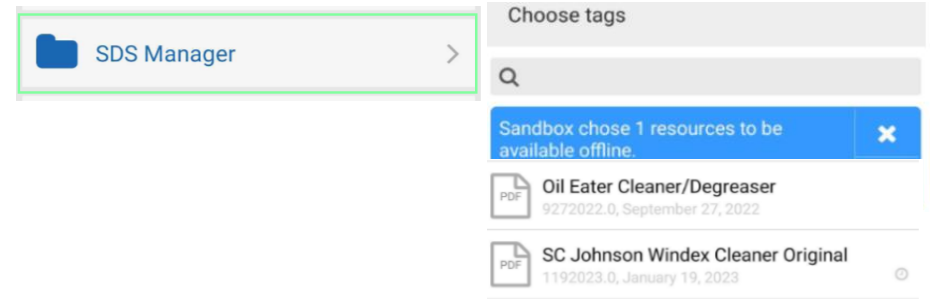

#### 13) Resources

You can view your company's resources (PDFs, etc) by pressing the "Resources" button.

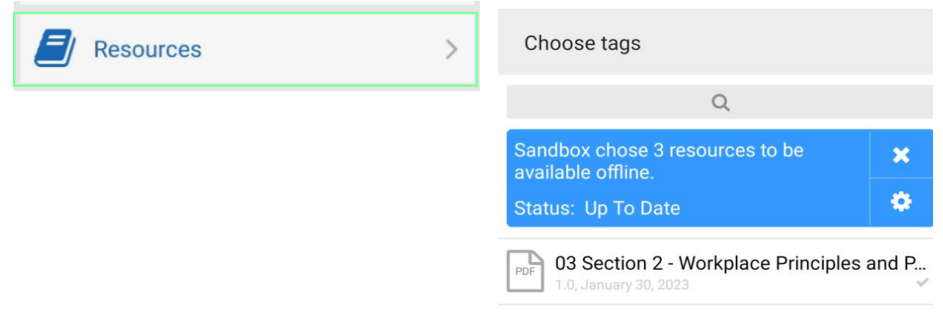

#### 14) Recent Reports

Once you submit a form, it will create a section on the app called "Recent Reports". If it was submitted with connectivity, it will be uploaded immediately. If you didn't have connectivity, then the form response will stay in "Recent Reports" until a connection is established. You can view the "Recent Reports" screen to see if any form responses are still on your device.

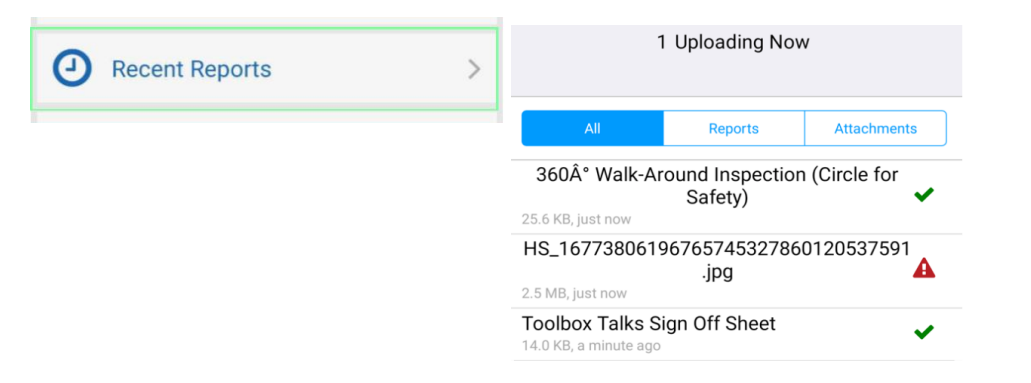

#### 15) Website

The website button will allow you to get the full functionality of the website within an app view. Click on the menu button to see the menu options.

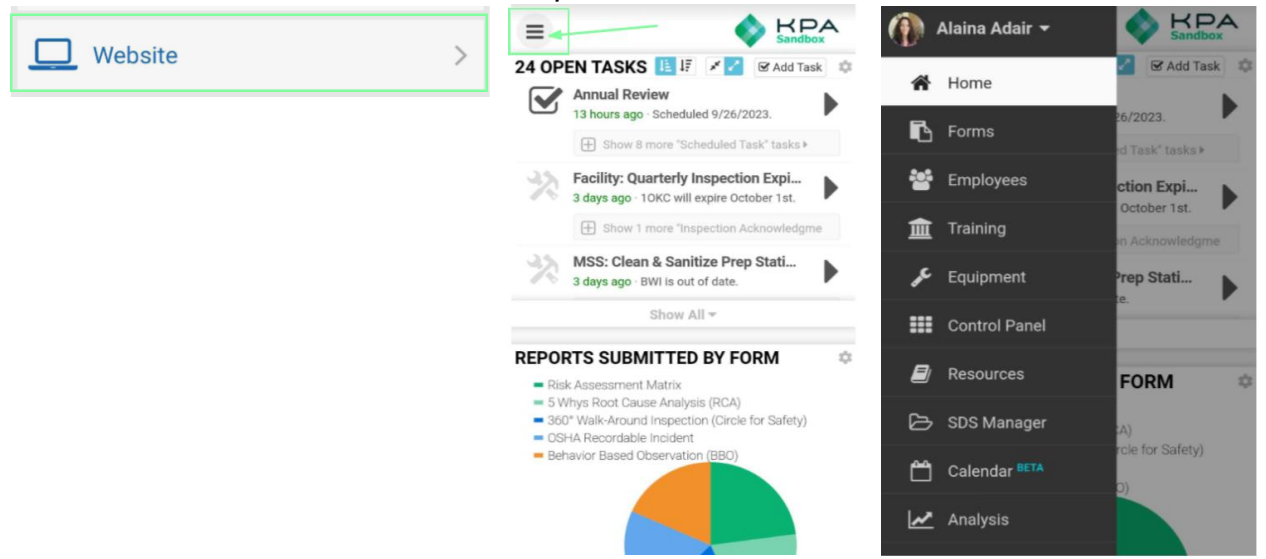

## 16) Code Scanner

Each employee and equipment added to KPA will have a unique QR code generated for that profile. The Code Scanner allows you to scan employee or equipment profiles.

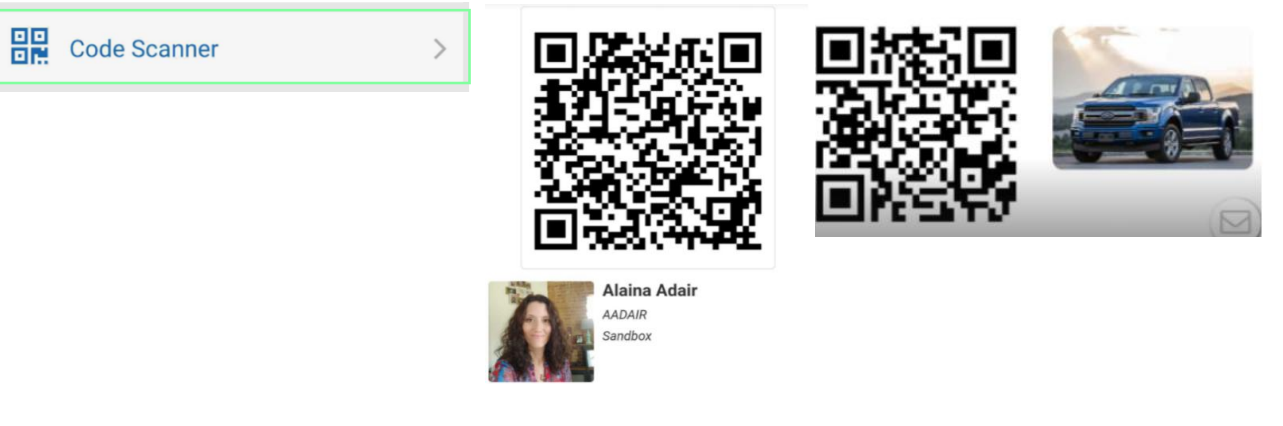

## 17) Alerts

Press the "Alert Settings" button to make sure alerts are enabled for your device. Your employee profile on the website will let you send yourself a test alert to make sure it is setup properly.

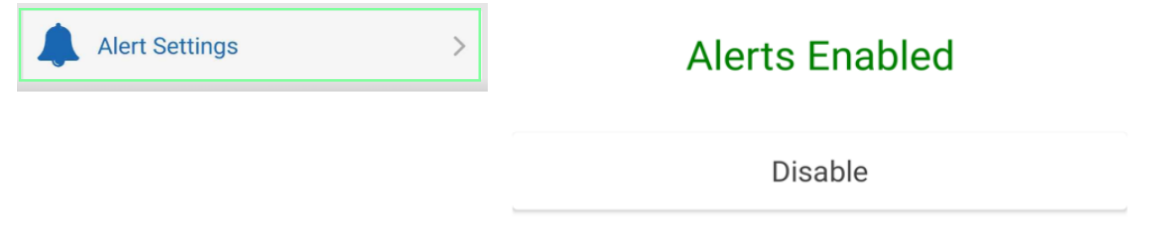

## 18) iOS Alert Style

By default, iPhone will show alerts at the top of the screen. If you wish to show them in the center of the screen, go to Settings App > Notifications > KPA Flex > Alert Style, & choose "Alerts".

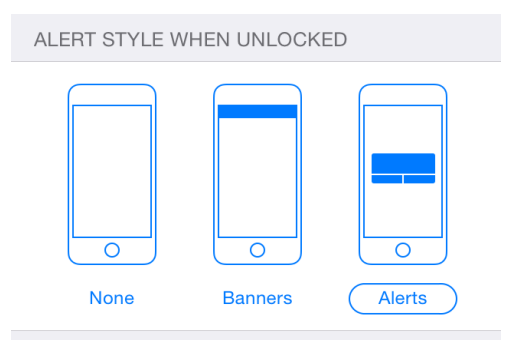

For additional information, checkout our Video Guides: <u>KPA Flex Help Videos</u>